## Note:

Uninstall any older Scanner Central Admin Console software before performing this procedure.

- 1. Download file onto your hard drive. Use the downloaded file size as reference for the required hard disk space.
- 2. Execute the file that you downloaded in step 1. Installation starts automatically after self-extraction. If it doesn't start, double-click the file "ScannerCentralAdminConsole.msi" in the extracted folder to start the installation.
- 3. Follow the instructions from the Installation Wizard to complete the installation. Refer to the <u>Scanner Central Admin User's Guide</u> for the details of how to install the "Scanner Central Admin Console".
- 4. When the installation is completed, confirm the version. Refer to <u>How to Confirm the Software Version</u>.